## راهنمای تصویری تنظیمOutlook 2013,2016

• نرم افزار Outlook 2013,2016 را اجرا نموده و مانند شکل زیر از سربرگ File گزینه Account Add را انتخاب نمایید.

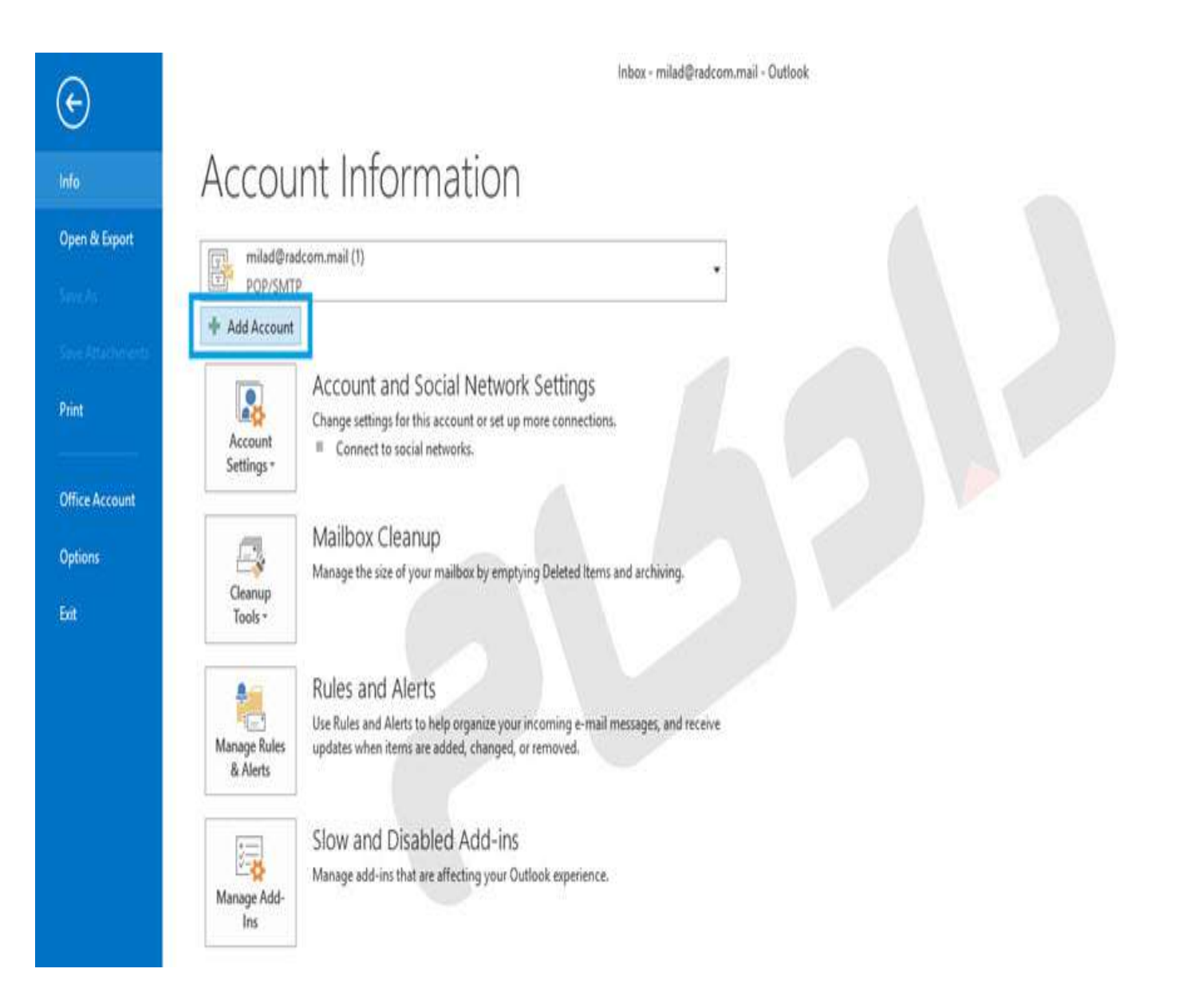

| Add Account<br>Auto Account Setup<br>Manual setup of an | account or connect to other server types.                       | ×<br>炎 |
|---------------------------------------------------------|-----------------------------------------------------------------|--------|
| O E-mail Account                                        |                                                                 | U      |
| Your Name:                                              | Example: Ellen Adams                                            |        |
| E-mail Address:                                         | Example: ellen@contoso.com                                      |        |
| Password:<br>Retype Password:                           |                                                                 |        |
|                                                         | Type the password your Internet service provider has given you. |        |
| Manual setup or add                                     | ditional server types                                           |        |
|                                                         | < Back Next >                                                   | Cancel |

• در پنجره باز شده گزینه Manual Setup Or Additional Server Type را انتخاب نمایید.

• در پنجره زیر، روی گزینه **POP** or **IMAP** کلیک کنید.

| Add Account                                                                                                    | ×                     |
|----------------------------------------------------------------------------------------------------|-----------------------|
| Choose Service                                                                                                    | ×.                    |
| <ul> <li>Microsoft Exchange Server or compatible service</li> <li>Connect to an Exchange account to access email, calendars, contacts, t</li> <li>Outlook.com or Exchange ActiveSync compatible service</li> <li>Connect to a service such as Outlook com to access email, calendars, contacts, to access email, calendars, contacts, to access email, calendars, cont</li></ul> | tasks, and voice mail |
| POP or IMAP<br>Connect to a POP or IMAP email account                                                                                                    |                       |
|                                                                                                    |                       |
|                                                                                                    |                       |
|                                                                                                    |                       |
|                                                                                                    |                       |
|                                                                                                    | < Back Next > Cancel  |

- در این بخش اطلاعات خود اکانت مورد نظر را وارد نموده و در آخر گزینه ی Nextرا انتخاب نمایید.
  - ۱. در بخش "**Email Address**" آدرس پست الکترونیکی و در بخش "**Password**" گذرواژه را وارد نمایید.
    - ۲. در قسمت "User Name" آدرس پُسْت الکترونیکُ را وارد نَمایید.
      - ۲. Account Type انتخاب نمایید.
  - ٤. در بخشهای "Incoming Server " وَ "Outgoing server SMTP" ( به جای yourdomain نام دامنه وب سایت خود را وارد نمایید

|                                                        | C                                      | hange A | Account                                                                            |
|--------------------------------------------------------|----------------------------------------|---------|------------------------------------------------------------------------------------|
| POP and IMAP Account Se<br>Enter the mail server setti | <b>ttings</b><br>ngs for your account. |         | 关                                                                                  |
| User Information                                       | r                                      |         | Test Account Settings                                                              |
| Your Name:                                             | yourname                               |         | We recommend that you test your account to ensure that<br>the entries are correct. |
| <u>E</u> mail Address:                                 | info@yourdomain.com                    |         |                                                                                    |
| Server Information                                     |                                        |         | Test Account Settings                                                              |
| <u>A</u> ccount Type:                                  | POP3                                   | ~       | Text weath Settings in                                                             |
| Incoming mail server:                                  | mail.yourdomain.com                    |         | Automatically test account settings when Next<br>is clicked                        |
| Outgoing mail server (SMTP):                           | mail.yourdomain.com                    |         |                                                                                    |
| Logon Information                                      |                                        |         |                                                                                    |
| <u>U</u> ser Name:                                     | info@yourdomain.com                    |         |                                                                                    |
| Password:                                              | *****                                  |         |                                                                                    |
|                                                        | emember password                       |         |                                                                                    |
| Reguire logon using Secu<br>(SPA)                      | re Password Authenticati               | on      | <u>M</u> ore Settings                                                              |
|                                                        |                                        |         | < Back Next > Cancel                                                               |

∙بعد از وارد کردن اطلاعات و قبل از زدن گزینه **Next**گزینه **More Settings** را انتخاب نمایید.

- را My outgoing server (SMTP) requires authentication در سربرگ Outgoing Server (SMTP) requires authentication انتخاب کنید.
- ۲. همچنین در سربرگ Advanced پورت incoming server را 110 و پورت outgoing server را 25 تنظیم نمایید. لازم بذکر است در صورتی که Account Type را IMAP انتخاب نموده اید ، incoming پورت 143 خواهد بود. همچنین در صورتی که ISP ارایه دهنده اینترنت پورت 25 را Block نموده است از پورت جایگزین 587 استفاده نمایید.
- ۳. در َ موُرْت تمایل به نگَه دارُکَ نسخهٔ ایی از ایمیلَ ها درون وَبَ میل، گَزِیَنَه Leave a copy of messages on the server را انتخاب نمایید. گزینه Remove from server after مربوط به مدت زمان نگه داری ایمیل در وب میل و
  - 3. Remove from server when deleted from deleted Items مربوط به حذف ایمیل بلافاصله پس از حذف ایمیل از پوشه Deleted Items در Outlook را مشخص می نماید؛ در صورت تمایل تنظیمات مورد نظر را اعمال نمایید.

| CHARGE CARE | Outgoing            | Server        | Advance             | i        |           | _    |   |
|-------------|---------------------|---------------|---------------------|----------|-----------|------|---|
| My o        | utgoing sei         | ver (SM       | TP) require         | s auther | ntication |      |   |
| ΟU          | se same set         | tings as      | my incom            | ng mail  | server    |      |   |
| OL          | og on using         | 1             | 9.0004/11/044/01/11 |          |           |      |   |
| U           | ser <u>N</u> ame:   |               |                     |          |           |      |   |
| P           | assword;            |               | 1                   |          |           |      | 1 |
|             |                     | ✓ <u>R</u> em | ember pas           | sword    | XX        | 3    |   |
|             | Reguire S           | ecure P       | assword A           | uthentic | ation (S  | PA)  |   |
|             |                     |               |                     |          |           |      |   |
| Ote         | og on to <u>i</u> n | coming        | mail server         | before : | sending   | mail |   |
| OL          | og on to <u>i</u> n | coming        | mail server         | before : | sending   | mail |   |
| Oto         | og on to <u>i</u> n | coming        | mail server         | before : | sending   | mail |   |
| Ote         | og on to <u>i</u> n | coming        | mail server         | before : | sending   | mail |   |
| Ote         | og on to <u>i</u> n | coming        | mail server         | before : | sending   | mail |   |
| Ote         | og on to <u>i</u> n | coming        | mail server         | before : | sending   | mail |   |
| Ote         | og on to <u>i</u> n | coming        | mail server         | before : | sending   | mail |   |
| Ote         | og on to <u>i</u> n | coming        | mail server         | before : | sending   | mail |   |

 جهت حذف بلافاصله ایمیل ها از وب میل و عدم نگه داری کپی از ایمیل ها در وب میل، نیازی به انتخاب گزینه Leave a copy of messages on the server

| Server Port Numbers<br>Incoming server (POP3): 110 Use Defaults<br>This server requires an encrypted connection (SSL)<br>Outgoing server (SMTP): 25<br>Use the following type of encrypted connection: None<br>Server Timeouts<br>Short Long 1 minute<br>Delivery<br>✓ Leave a copy of messages on the server<br>✓ Remove from server after 14 ♀ days<br>Remove from server when deleted from 'Deleted Items' | Server Port Numbers Incoming server (POP3): 110 Use Defaults This server requires an encryoted connection (SSL) Qutgoing server (SMTP): 25 Use the following type of encrypted connection: None ▼ Server Timeouts Short Long 1 minute Delivery ✓ Leave a copy of messages on the server ✓ Remove from server after 14 ‡ days □ Remove from server when deleted from 'Deleted Items' OK Cancel                                | General           | Outgoing Server            | Advance               | d                    |           |
|----------------------------------------------------------------------------------------------------|----------------------------------------------------------------------------------------------------|-------------------|----------------------------|-----------------------|----------------------|-----------|
| Incoming server (POP3): 110 Use Defaults<br>☐ This server requires an encrypted connection (SSL)<br>Qutgoing server (SMTP): 25<br>Use the following type of encrypted connection: None<br>Server Timeouts<br>Short Long 1 minute<br>Delivery<br>✓ Leave a copy of messages on the server<br>✓ Remove from server after 14 ‡ days<br>☐ Remove from server when deleted from 'Deleted Items'                    | Incoming server (POP3): 110 Use Defaults<br>This server requires an encrypted connection (SSL)<br>Qutgoing server (SMTP): 25<br>Use the following type of encrypted connection: None<br>Server Timeouts<br>Short Long 1 minute<br>Delivery<br>Leave a copy of messages on the server<br>Remove from server after 14 as<br>Remove from server when deleted from 'Deleted Items'<br>OK Cancel                                  | Server Po         | ort Numbers                |                       |                      |           |
| ☐ This server requires an encrypted connection (SSL)   Qutgoing server (SMTP): 25   Use the following type of encrypted connection: None   Server Timeouts Short Long 1 minute Delivery  ✓ Leave a copy of messages on the server    ✓ Leave a copy of messages on the server   ✓ Remove from server after 14   ✓ Remove from server when deleted from 'Deleted Items'                                        | <ul> <li>☐ This server requires an encrypted connection (SSL)</li> <li>Outgoing server (SMTP): 25</li> <li>Use the following type of encrypted connection: None </li> <li>Server Timeouts</li> <li>Short</li> <li>Long 1 minute</li> <li>Delivery</li> <li>✓ Leave a copy of messages on the server</li> <li>✓ Remove from server after 14 	 days</li> <li>☐ Remove from server when deleted from 'Deleted Items'</li> </ul> | <u>I</u> ncomi    | ng server (POP3):          | 110                   | Use <u>D</u> efaults |           |
| Qutgoing server (SMTP):       25         Use the following type of encrypted connection:       None         Server Timeouts                                                                                                    | Qutgoing server (SMTP): 25<br>Use the following type of encrypted connection: None<br>Server Timeouts<br>Short Long 1 minute<br>Delivery<br>Leave a copy of messages on the server<br>Remove from server after 14 days<br>Remove from server when deleted from 'Deleted Items'                                                                                                    |                   | lis server require         | s an encry            | oted connection (SS  | il)       |
| Use the following type of encrypted connection: None Server Timeouts Short Long 1 minute Delivery  Leave a copy of messages on the server Remove from server after 14 2 days Remove from server when deleted from 'Deleted Items'                                                                                                    | Use the following type of encrypted connection: None Server Timeouts Short Long 1 minute Delivery  Leave a copy of messages on the server  Remove from server after 14 days Remove from server when deleted from 'Deleted Items'                                                                                                    | <u>O</u> utgo     | ng server (SMTP):          | 25                    |                      |           |
| Server <u>Timeouts</u><br>Short Long 1 minute<br>Delivery<br>Leave a copy of messages on the server<br><u>Remove from server after</u> 14<br>Remove from server when deleted from 'Deleted Items'                                                                                                    | Server <u>Timeouts</u> Short Long 1 minute Delivery                                                                                                    | 1164              | the following tyr          | e of enco             | pted connection      | None 🔽    |
| Server <u>T</u> imeouts<br>Short Long 1 minute<br>Delivery<br>Leave a copy of messages on the server<br><u>Remove from server after</u> 14<br>Remove from server when deleted from 'Deleted Items'                                                                                                    | Server <u>Timeouts</u><br>Short Long 1 minute<br>Delivery<br>Leave a copy of messages on the server<br><u>Remove from server after</u> 14<br>Remove from server when deleted from 'Deleted Items'<br>OK Cancel                                                                                                    |                   | the ronowing typ           | ie of engry           | pred connection.     |           |
| Short Long 1 minute<br>Delivery<br>Leave a copy of messages on the server<br><u>Remove from server after</u><br>Remove from server when deleted from 'Deleted Items'                                                                                                    | Short Long 1 minute<br>Delivery<br>Leave a copy of messages on the server<br>Remove from server after 14 days<br>Remove from server when deleted from 'Deleted Items'<br>OK Cancel                                                                                                    | Server <u>T</u> i | neouts —                   | 1 mar                 |                      | 2         |
| Delivery          Leave a copy of messages on the server         Remove from server after       14         Remove from server when deleted from 'Deleted Items'                                                                                                    | Delivery  Leave a copy of messages on the server  Remove from server after Remove from server when deleted from 'Deleted Items'  OK Cancel                                                                                                    | Short             |                            | Long 1 m              | ninute               |           |
| <ul> <li>Leave a copy of messages on the server</li> <li>Remove from server after</li> <li>Remove from server when deleted from 'Deleted Items'</li> </ul>                                                                                                    | <ul> <li>✓ Leave a copy of messages on the server</li> <li>✓ Remove from server after 14 		 days</li> <li>□ Remove from server when deleted from 'Deleted Items'</li> </ul>                                                                                                    | Delivery          |                            |                       |                      |           |
| Remove from server after 14 ays<br>Remove from server when deleted from 'Deleted Items'                                                                                                    | Remove from server after 14 days<br>Remove from server when deleted from 'Deleted Items'                                                                                                    | Lea               | e a copy of messa          | aes on th             | e server             |           |
| Remove from server when deleted from 'Deleted Items'                                                                                                    | Remove from server when deleted from 'Deleted Items'                                                                                                    |                   | Remove from serve          | er after              | 14 📥 days            |           |
| Remove from server when deleted from Deleted items                                                                                                    |                                                                                                    |                   |                            | L L                   | <u></u>              | 111222-01 |
|                                                                                                    | OK                                                                                                    |                   |                            | and the second second |                      |           |
|                                                                                                    | OK                                                                                                    |                   | Re <u>m</u> ove from serve | er when de            | eleted from 'Deleted | ritems    |
|                                                                                                    | OK                                                                                                    |                   | Re <u>m</u> ove from serve | er when de            | eleted from 'Deleted | i items   |
|                                                                                                    | OK                                                                                                    |                   | Re <u>m</u> ove from serve | er when de            | eleted from 'Deleted | i items   |
|                                                                                                    | OK                                                                                                    |                   | Re <u>m</u> ove from serve | er when de            | eleted from 'Deleted | i items   |
|                                                                                                    | OK Cancel                                                                                                    |                   | Re <u>m</u> ove from serve | er when de            | eleted from 'Deleted | i items   |

اگر شما همه موارد را صحیح وارد کرده اید با پنجره زیر روبرو خواهید شد.

| Change Account                                              | × |
|-------------------------------------------------------------|---|
| You're all set!                                             |   |
| We have all the information we need to set up your account. |   |
|                                                             |   |
|                                                             |   |
|                                                             |   |
|                                                             |   |
|                                                             |   |
|                                                             |   |
|                                                             |   |